# **SSL Certificate – BEA Systems** Installation Guide

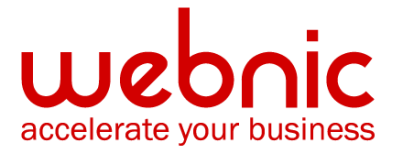

# Please select your version

Installation Instructions for BEA Weblogic 6.0 & 7.0

Installation Instructions for BEA WebLogic Server 8.0 - 10.0

# **Installation Instructions for BEA Weblogic 6.0 & 7.0**

## Install the Intermediate CA and the SSL Certificate

- 1. Open the **BEA Administration Console**.
- 2. Open the **Server Configuration** window.
- 3. Select the **SSL** tab. Define the fields on this tab by entering values and checking the required checkboxes.

| Genera | Cluster HTTP SSL                    | Tuning Protocols | Compilers | Remote |
|--------|-------------------------------------|------------------|-----------|--------|
| ∆?     | Enabled                             |                  |           |        |
| ∆?     | Listen Port                         | 443              |           |        |
| ∆?     | Server Key File Name:               | l                |           |        |
| ∆?     | Server Certificate File Name        |                  |           |        |
| ∆?     | Server Certificate Chain File Name: |                  |           |        |
|        |                                     |                  |           |        |
| ∆?     | Client Certificate Enforced         |                  |           |        |
| ∆?     | Two Way SSLEnabled                  |                  |           |        |
| ∆?     | TrustedCA File Name                 | [                |           |        |
| ∆?     | Cert Authenticator                  |                  |           |        |
|        |                                     |                  |           |        |

Server Key File Name - Path to the private key file

Server Certificate File Name - Path to the SSL Certificate file Server Certificate Chain File Name - Path to the Intermediate CA Certificate file TrustedCA File Name - Path to the Intermediate CA Certificate file

- 4. Select Use Encrypted Keys
- 5. Click the **Apply** button to save your changes.
- 6. Reboot WebLogic Server.
- 7. To verify if your certificate is installed correctly, use the Symantec Installation Checker.

#### **BEA WebLogic**

For more information, see the BEA Weblogic Support documentation

# **Installation Instructions for BEA WebLogic Server 8.0 - 10.0**

## Step 1. Download Symantec CA Certificate:

1. Download the Intermediate CA certificate.

Select the appropriate Intermediate CA certificate for your SSL Certificate type.

2. Copy the **Intermediate CA certificate** and paste it on a Notepad. Save the file as **Intermediate.txt** 

## Step 2. Obtain the SSL Certificate

1. Symantec will send the SSL Certificate via e-mail. Copy the certificate from the body of the email.

The text file should look like:

-----BEGIN CERTIFICATE-----

[encoded data]

-----END CERTIFICATE-----

- 2. **Paste** the certificate on a Notepad
- 3. Open the **Intermediate.txt** file from **Step 1**, copy the content and paste it right bellow your certificate.
- 4. The file should look like this when finished:

-----BEGIN CERTIFICATE---- (Your SSL certificate)
-----END CERTIFICATE---- (Intermediate certificate)
5. -----END CERTIFICATE-----

6. Save the file as **Mycert.pem** 

#### Step 3: Install the SSL Certificate

1. Using the java keytool command line utility, import the pem file you created above using the following command:

keytool -import -alias tomcat -keystore /path\_to\_keystore/mykeystore -file Mycert.pem

**NOTE:** The command should be typed on one line. This command imports the certificate into the keystore named mykeystore in the working directory. Your keystore path and name may be different.

## Step 4: Configure the Identity and Trust keystores for WebLogic Server

In the left pane of the Console, expand **Environment** and select **Servers**.

- 1. Click the name of the server for which you want to configure the identity and trust keystores.
- 2. Select **Configuration > Keystores**.
- 3. By default, WebLogic ships with demo certificates for testing purposes.
- 4. Click the **'Change'** link in the upper-right portion of the configuration items. This will display the drop-down list of options for configuration.
- 5. Choose 'Custom Identity and Java Standard Trust' from the list.
- 6. Specify the identity keystore information:
  - Custom Identity key store file

**Name:** c:\where\my\keystore\is\located\mykeystore.keystore (The fully qualified path to your keystore)

- Custom Identity key Store Type: jks (Generally, this attribute is jks)
- Custom Identity key Store Pass Phrase: keystore\_password (The password defined when creating the keystore)
- **Confirm Customer Identity key Store Pass Phrase:** Keystore\_password (The password defined when creating the keystore)
- Java standard Trust Key Store Pass Phrase: changeit (unless your system admin changed it the password for the cacerts keystore is "changeit"

- Confirm Java Standard Trust Key Store Pass Phrase: changeit (unless your system admin changed it the password for the cacerts keystore is "changeit")
- 8. Click 'continue'

#### [Review SSL Private Key Settings]

- **Private key Alias:** keyEntry\_friendly\_name (the alias is the friendly name for your keyEntry (private key), if you do not remember it please run the following command to confirm the alias: keytool -list -keystore [keystore\_friendly\_name] -v)
- **Passphrase:** keyEntry\_password (specify the keyEntry (private key) password. The password for the private key may differ from the one for the keystore)
- **Confirm Passphrase:** keyEntry\_password (specify the keyEntry (private key) password. The password for the private key may differ from the one for the keystore)

#### 9. Click 'continue'

- 10. Click Finish.
- 11. **Reboot** WebLogic Server.
- 12. Verify certificate installation using the Symantec Installation Checker.

#### **BEA Weblogic**

For more information, refer to Weblogic documentation.